## **Concert Advertisement**

-Open the violinist, music, and keyboard

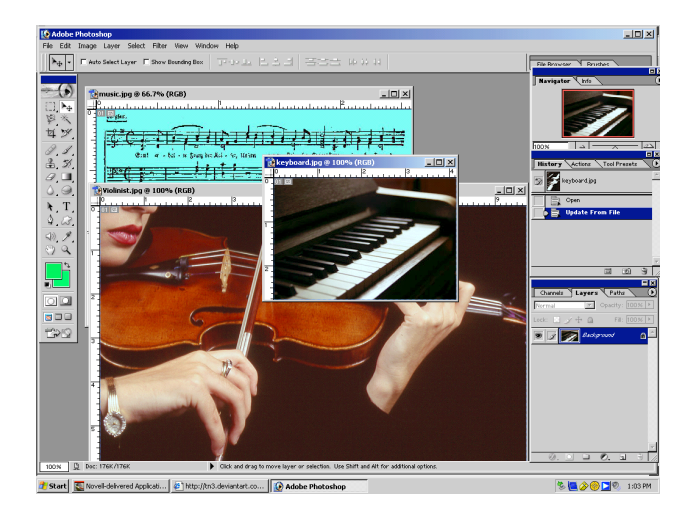

-Add layer mask on music layer

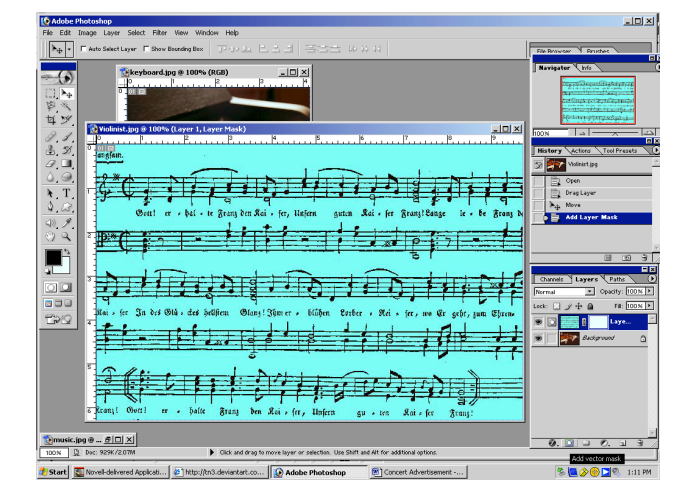

-Move the piano keys on top of the violinist image

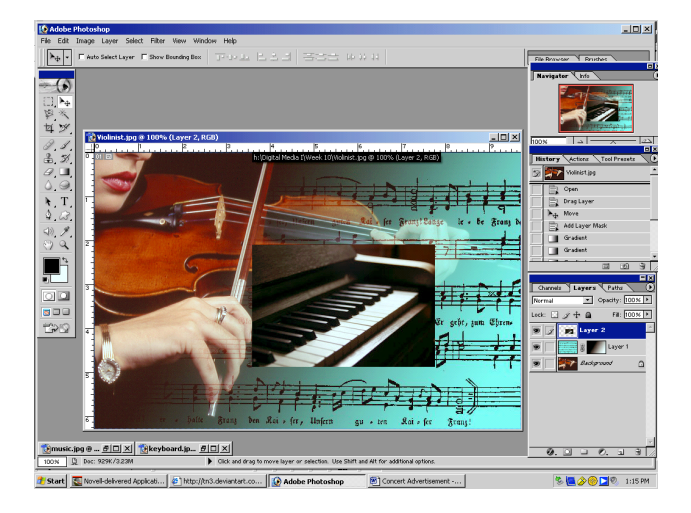

-The violinist will the background we put other on -Drag the music on top of the violinist image

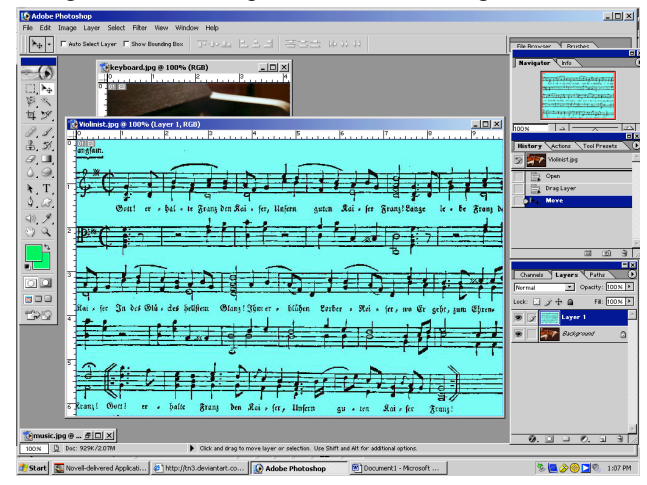

-Click on the Gradient tool, choose a linear gradient -Drag a gradient upper left corner to right. May have to this a few times to get the right effect.

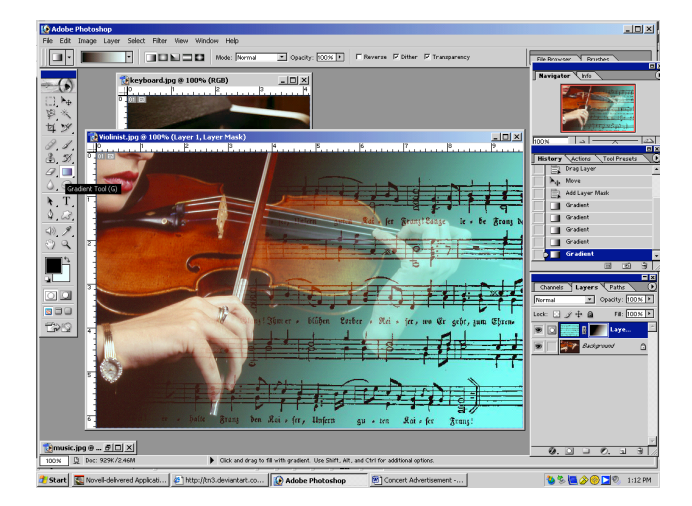

-Transform the piano keys more than full size. You do not want to see the edge of the piano. Remember to hold Shift to keep in proportion.

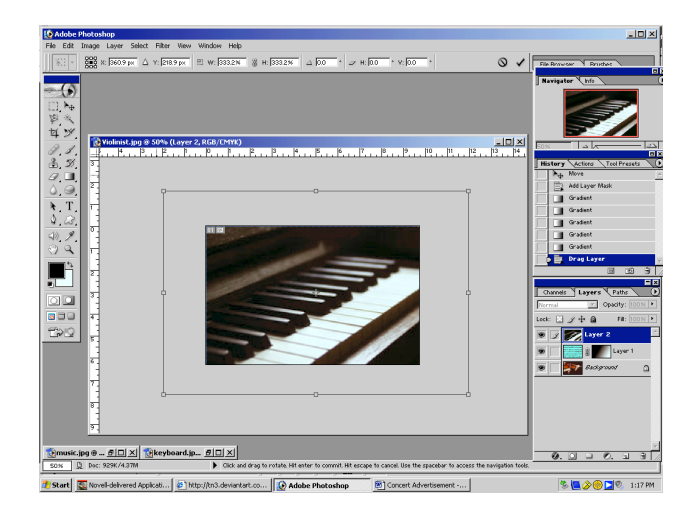

## Concert Advertisement continued

## -Add a layer mask on the piano keys layer

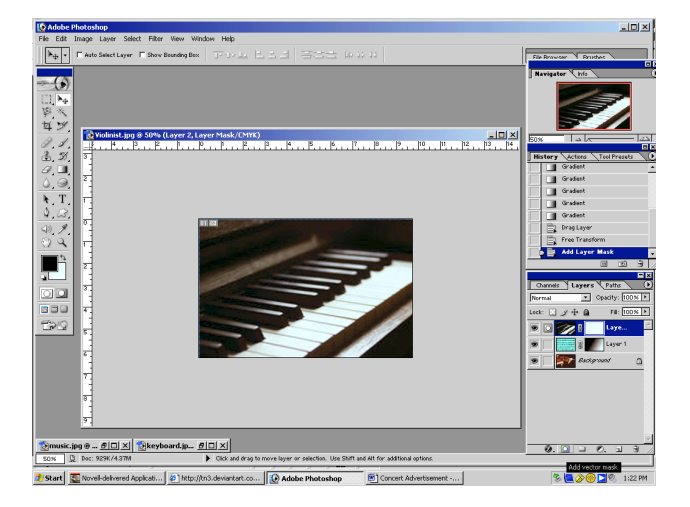

-Click on the move tool and move the piano layer to the bottom corner for a smoother effect.

-This will give a blending of all three images

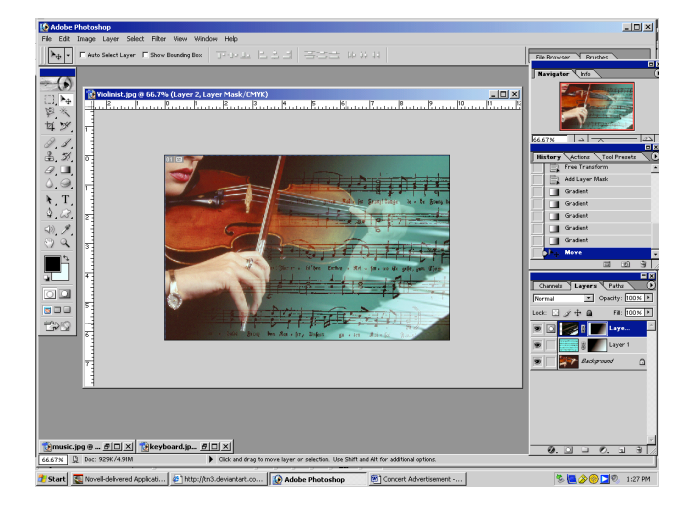

-Change the Opacity to 65 percent -Add text – AN EVENING WITH MOZART (font is Arial)

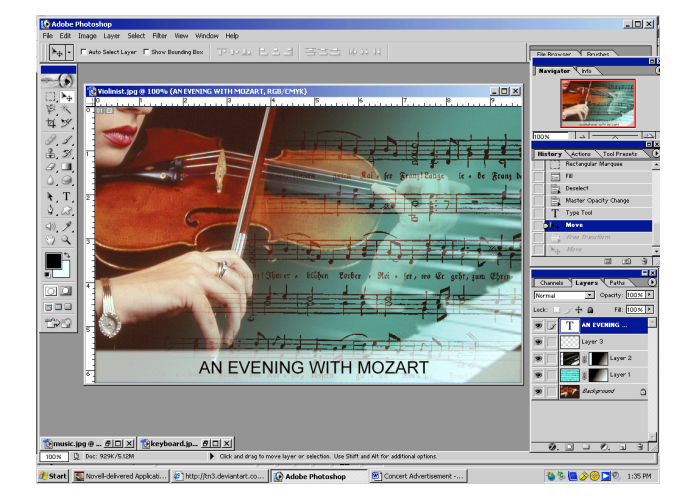

## -Add the Gradient to the mask

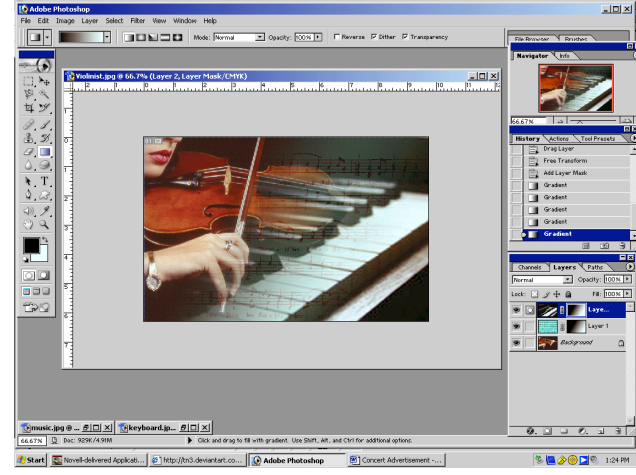

-Create a new layer.

-Use Rectangular Marquee to make a box. -Fill the selection with white.

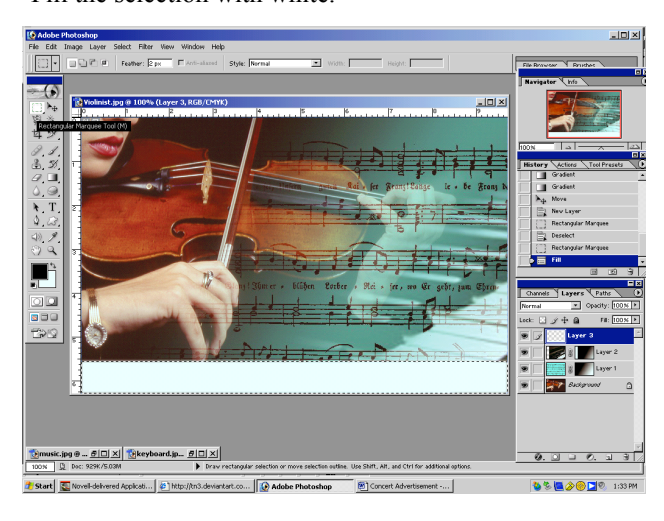

-Transform the text, stretch out of perspective. Yes, I said stretch, this time only! (use middle boxes) -Save a PSD & JPEG last name+ first intial +Mozart

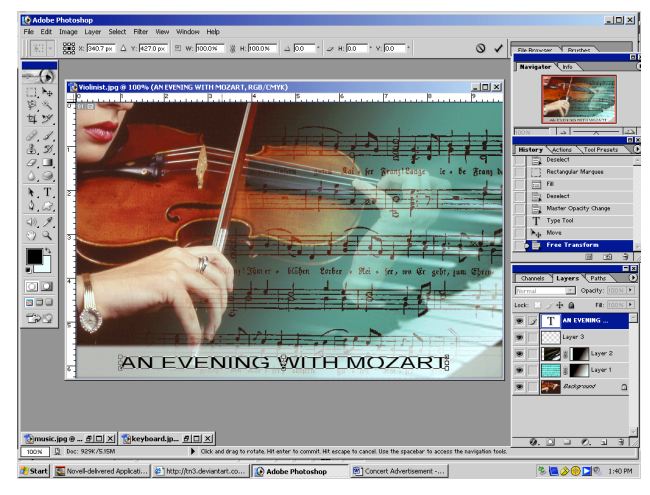